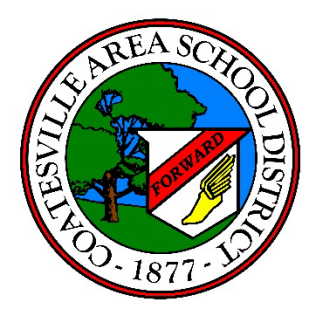

## Home Access Center (HAC)

## **Account Registration Instructions**

The Home Access Center (HAC) allows you to view your child's: Demographic (address, contacts, phone numbers, etc.), Registration Information, Attendance, Schedule, Class Assignments/Grades, Report Card, Progress Reports, and Transportation information.

Please follow the instructions below to set up your account.

- 1. Access the HAC Logon Page from your school or district website or by clicking here
- 2. Click the hyperlink "Click Here to Register for HAC"

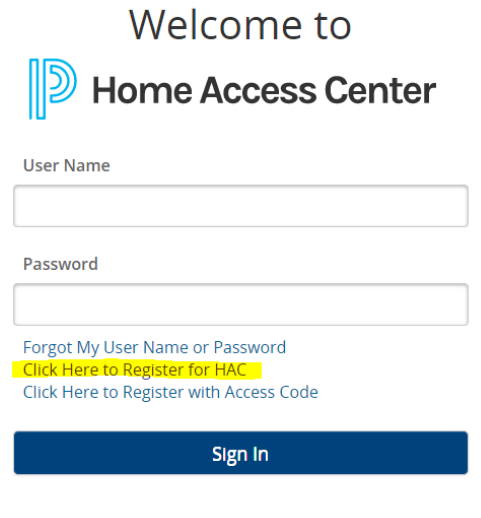

Copyright © 2003-2023 PowerSchool Group LLC and/or its affiliate(s). All rights reserved. All trademarks are either owned or licensed by PowerSchool Group LLC and/or its affiliates. PowerSchool.com 3. Enter the required information. Click Register.

*Please note, this information must match the contact information on file with your student's school.* 

| Home Acce    | ss Center User Registration |
|--------------|-----------------------------|
| First Name:* |                             |
| Last Name:*  |                             |
| City:*       |                             |
| Zip Code:*   |                             |
|              | Register                    |
|              |                             |

- 4. A confirmation email will be sent to your email address on file with your student's school.
- 5. Click on the registration link in the email. Copy and paste the "access token" from the email into the "access code" field and enter your student's date of birth (mm/dd/yy).

| Welcome to                                                                                                    |    |
|----------------------------------------------------------------------------------------------------|----|
| Home Access Center                                                                                                    |    |
| Access Code                                                                                                    |    |
| Student Birthdate                                                                                                    |    |
|                                                                                                    |    |
| Sign In                                                                                                    |    |
| Copyright © 2003-2023 PowerSchool Group LLC and/or its affiliate(s). All rights reserved. All trademarks a<br>either owned or licensed by PowerSchool Group LLC and/or its affiliates.<br>PowerSchool.com | re |

Create your username and password (*passwords are case sensitive*).
 Compose 2 challenge questions and provide the appropriate answers. These will be used in the event you forget your username and/or password.
 Click "Complete Registration".

| Change Password                                               |         |  |  |  |
|---------------------------------------------------------------|---------|--|--|--|
| User Name:" New Password:" Confirm New Password:"             |         |  |  |  |
| Challenge Questions                                           |         |  |  |  |
| Compose 2 challenge questions and provide appropriate answers |         |  |  |  |
| Questions                                                     | Answers |  |  |  |
|                                                               |         |  |  |  |
|                                                               |         |  |  |  |
|                                                               |         |  |  |  |
|                                                               |         |  |  |  |